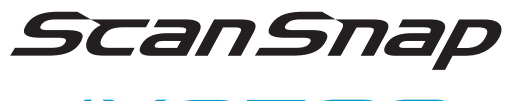

iX2500

スタートアップガイド

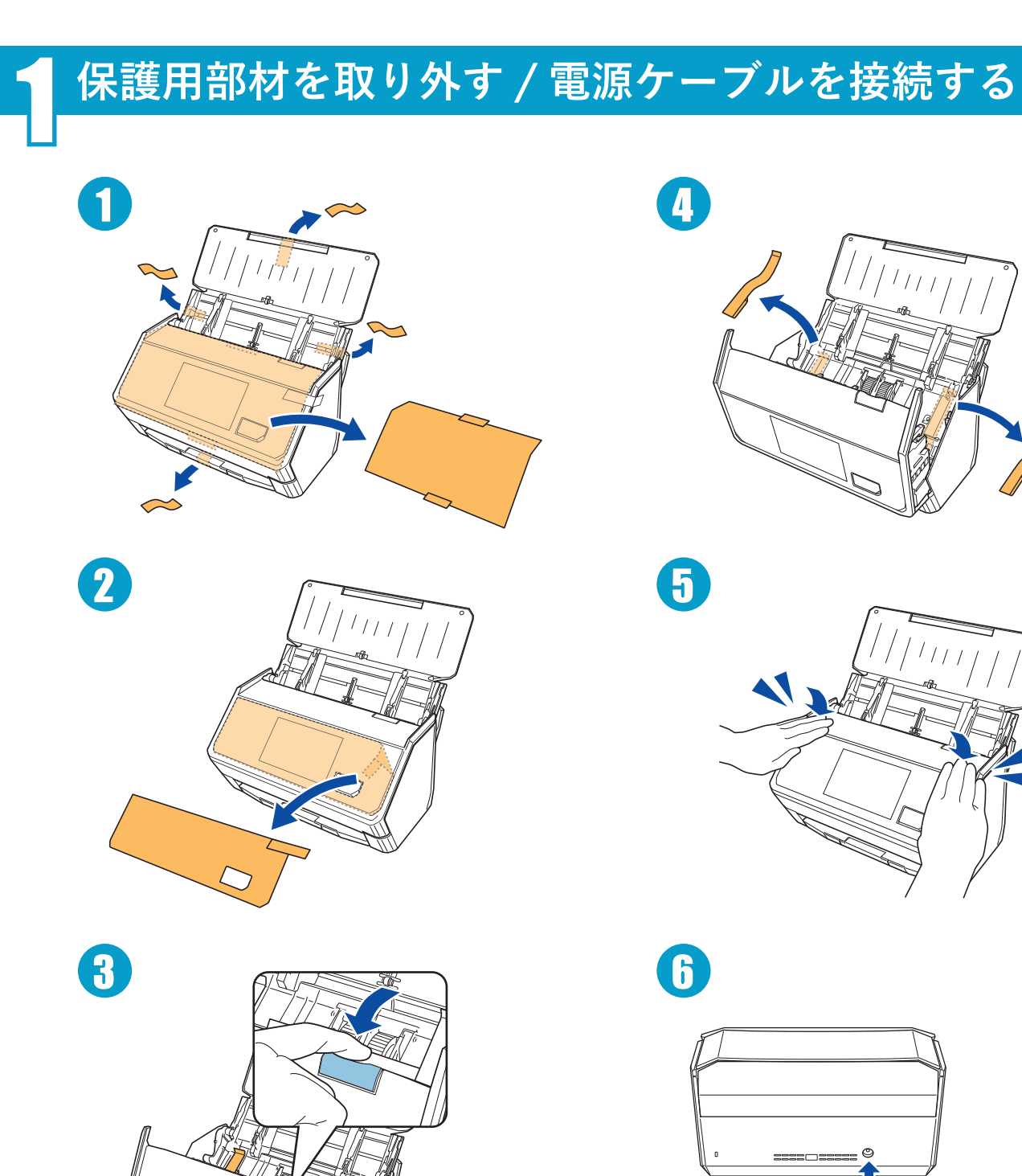

\* P 3 P C - 7 4 1 0 - 0 3 \*

P3PC-7410-03

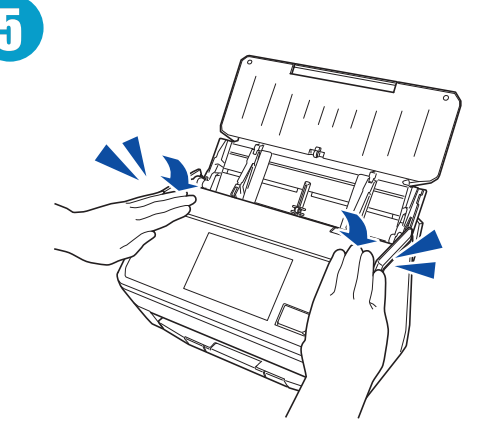

 $(\mathbf{I})$ 

2

ScanSnap を接続する

https://scansnap.com/d/

▲ ScanSnap Home

Windows<sup>®</sup>(\*)/ macOS(\*)

S

iOS(\*)/iPadOS(\*)/

Android<sup>®</sup>(\*)/ Chrome OS<sup>™</sup>(\*)

5

S

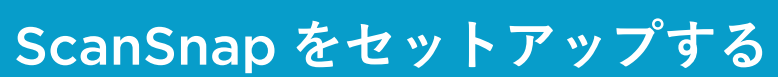

給紙カバー(原稿台)を開けると、電源が ON になります。

タッチパネルの表示に従って、ScanSnapの初期設定をします。

使用する端末で左記の URL からソフトウェアをインストールし、画面の 指示に従ってセットアップをすすめます。

セットアップの画面が表示されない場合は、それぞれのソフトウェアの マニュアルを参照して、ScanSnap を接続してください。

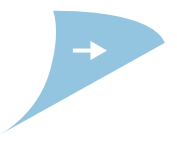

## 原稿をテストスキャンする

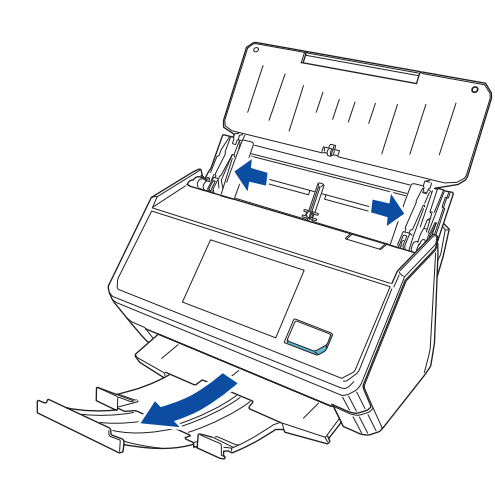

ScanSnap に原稿をセットする準備をします。

## Windows<sup>®</sup>(\*)/macOS(\*)

Ω

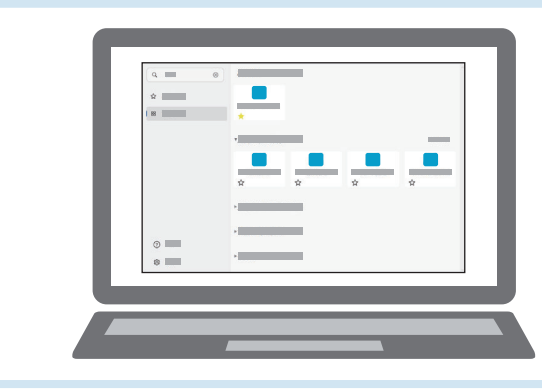

## iOS(\*)/iPadOS(\*)/Android<sup>®</sup>(\*)/Chrome OS<sup>™</sup>(\*)

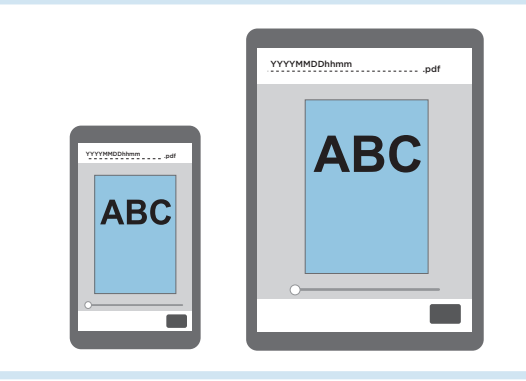

以上で、ScanSnap のセットアップは完了です。

Windows<sup>®</sup>(\*)/macOS(\*)で、ScanSnap Home を使用する場合の詳細なセットアップ方法は、 右記を参照してください。

ScanSnap および ScanSnap Home の操作方法については、右記のマニュアルを参照してください。

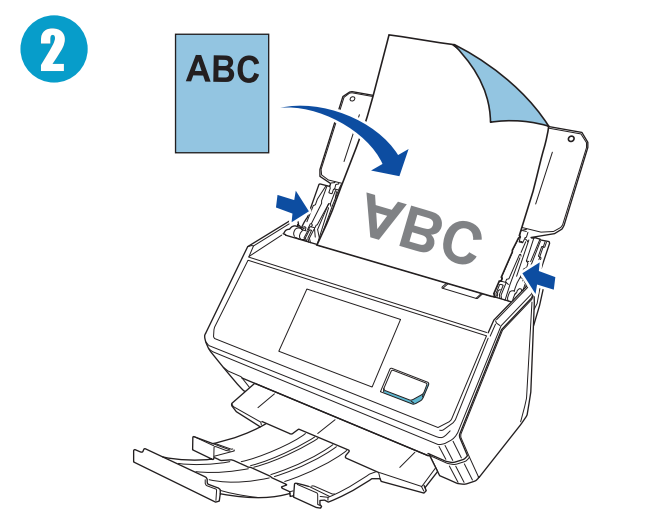

3 ABC

[Scan] ボタンを押します。

ScanSnap に原稿をセットします。

\*:次の名称は、それぞれの会社の製品名または商標です。 Windows, macOS, iOS, iPadOS, Android, Chrome OS © PFU Limited 2025

クイックメニューから保存先などのアイコンを選択します。

イメージデータが端末に保存されます。

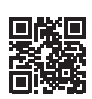

https://scansnap.com/gs/

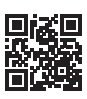

https://scansnap.com/m/